## チケットのお申し込み方法(自由席一般券1枚の例)

まず赤枠のどちらかをタップ!

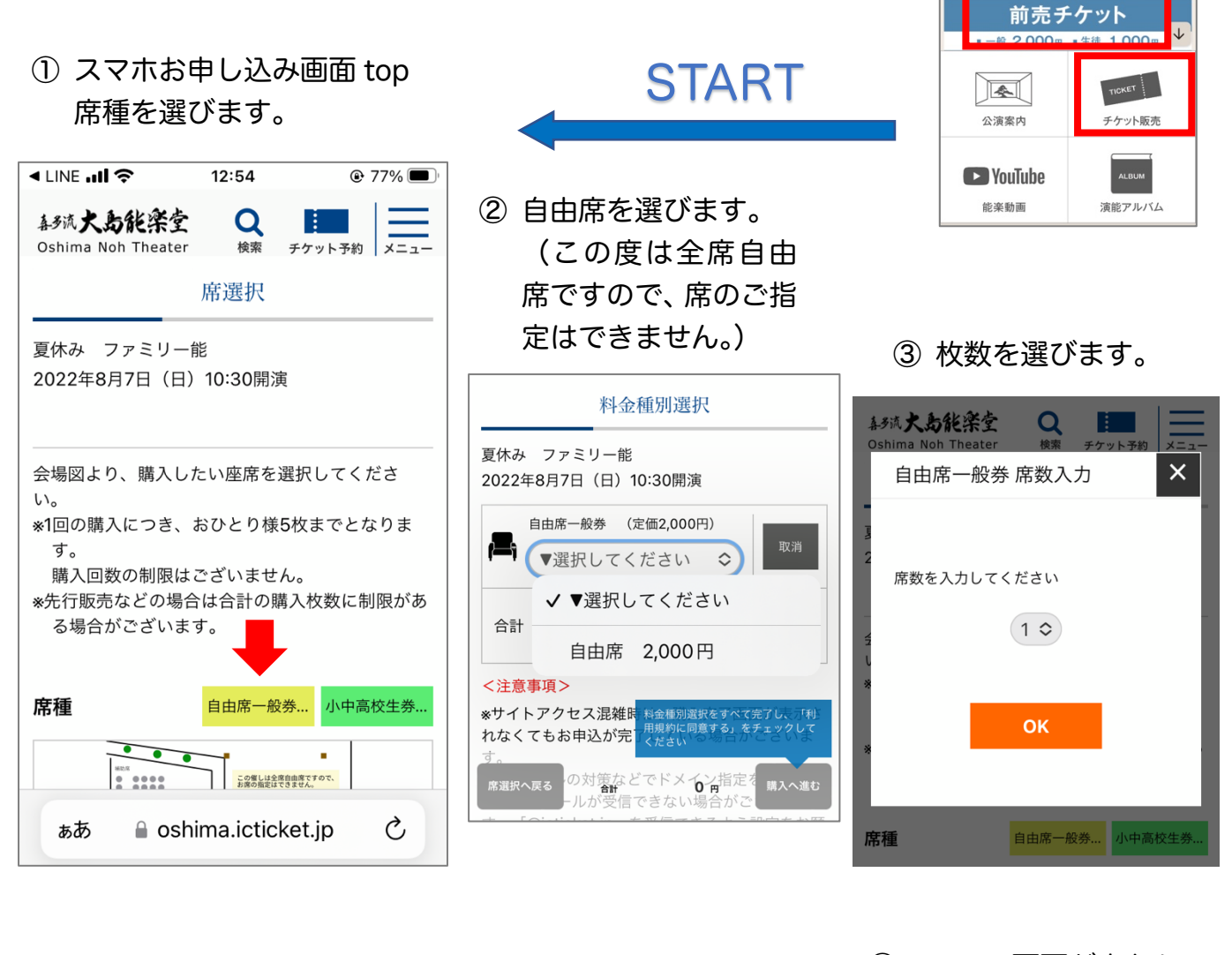

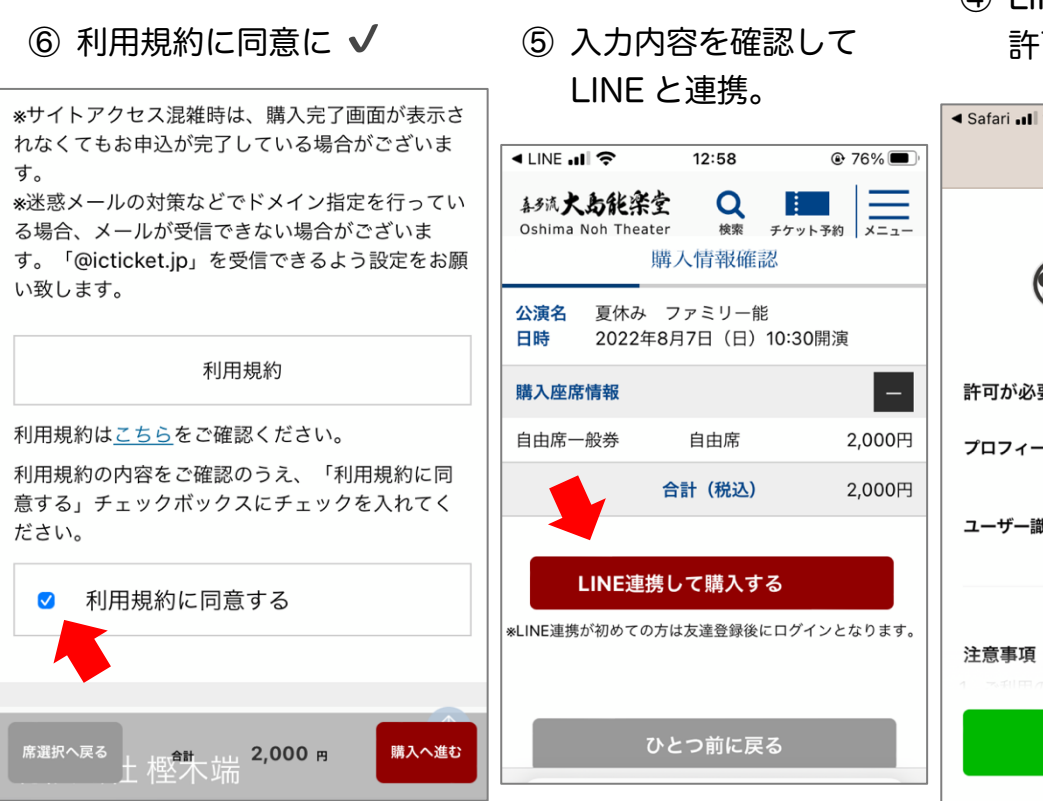

④ LINE の画面が出たら
許可するをタップ。

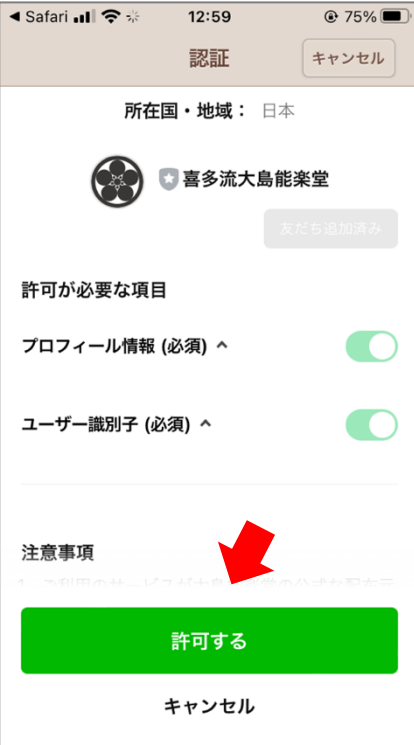

⑦ 決済のための必要情報を入力します。

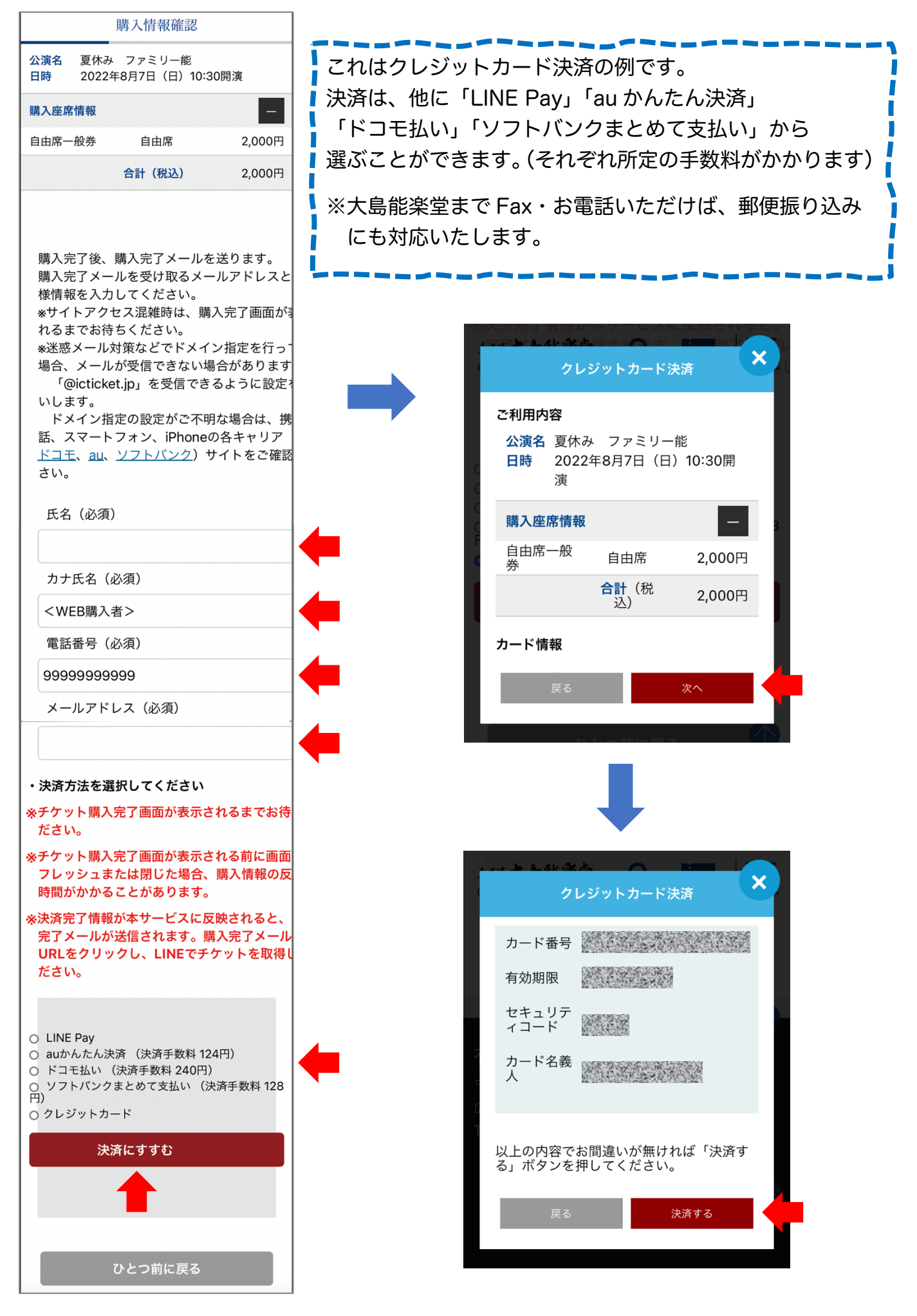

8 再度 LINE を開きます。

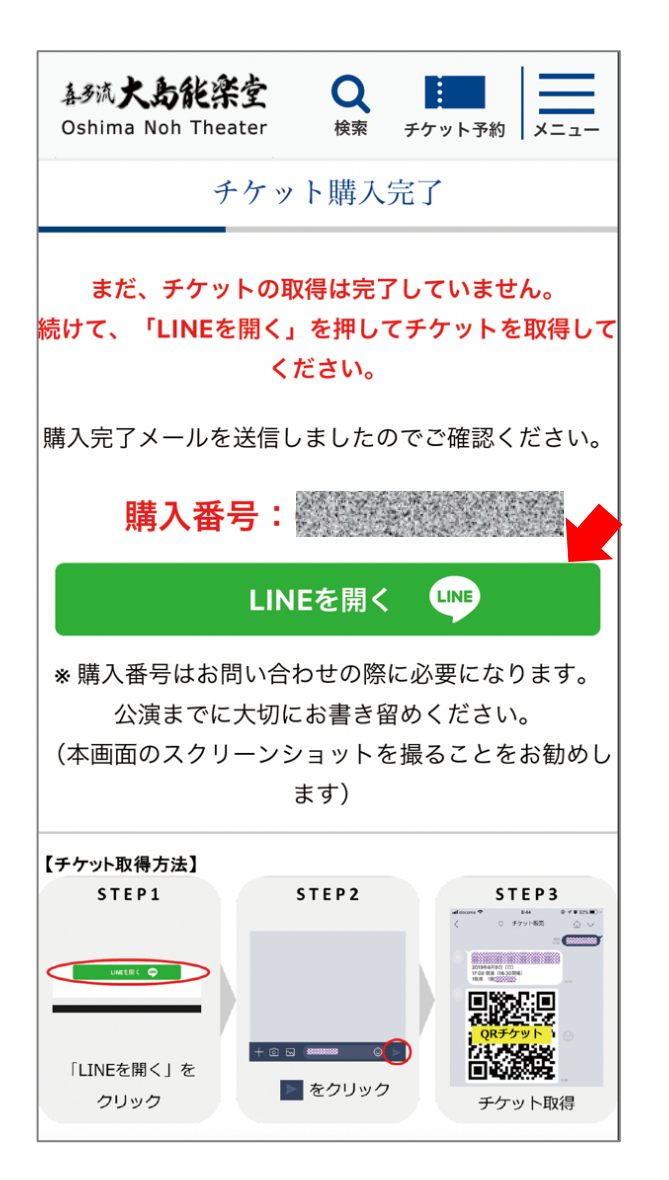

⑨ 大島能楽堂公式 LINE アカウントが 開きます。

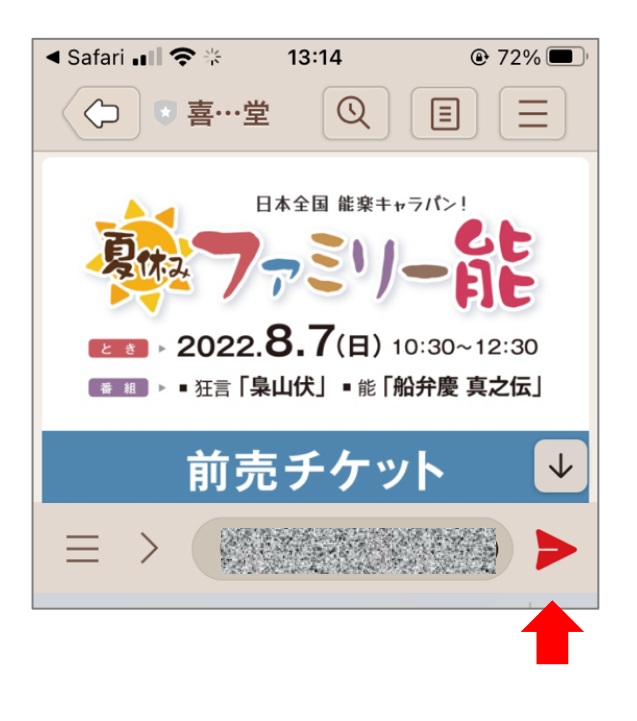

⑩ チケットコード GET!。当日忘れないようにお持ちください。

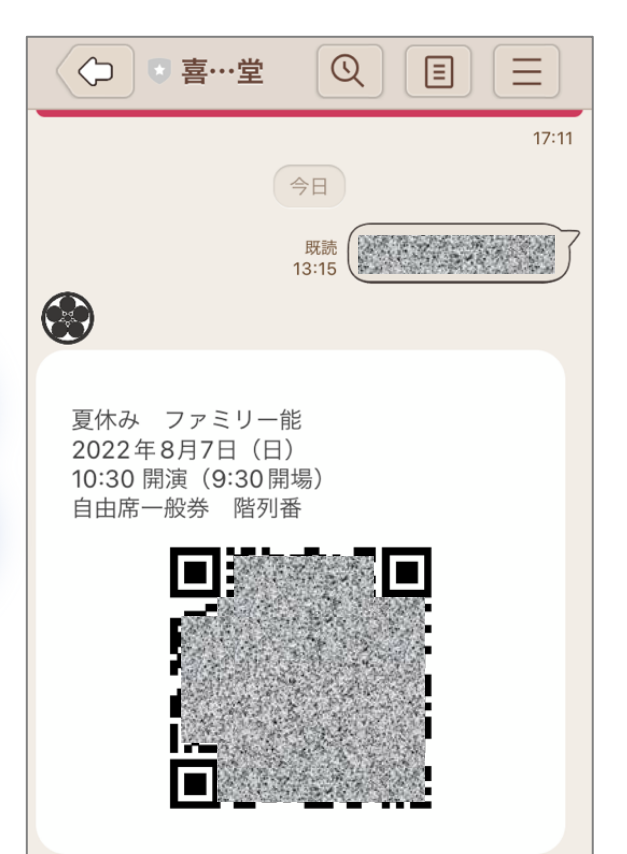

みなさまのお越しを こころより お待ちしております。